## **CDUI 2 WORDPRESS**

Sylvain Philip 2023

### PRÉSENTATION

- Worpress (WP en abrégé) est un logiciel dit : Système de Gestion de Contenu (SGC), ou CMS (Content Management System)
- Il permet de gérer un site internet (blog, vitrine, boutique en ligne, etc.)
- WP est écrit en PHP et fonctionne avec une base MYSQL
- WP est sous licence libre GNU GPL
- WP est utilisé par 45 % des sites Web

### **AVANTAGES / INCONVÉNIENTS**

- Avantages
  - Grande communauté d'utilisateurs / développeurs : support
  - Grand choix de thèmes / extensions
  - Facilité d'utilisation
  - Légèreté du logiciel

- Inconvénients
  - Cible d'attaques
  - Failles de sécurité de certaines extensions
  - Performances
  - Peut s'avérer difficile à maintenir

### HÉBERGEMENT

- Pour WP > 6,
  PHP ≥ 8 est
  recommandé
- Base de données MYSQL

- Principaux hébergeurs pro
  - OVH
  - IONOS
  - Gandi
  - Infomaniak

### **CRITÈRES CHOIX HÉBERGEMENT**

- PRIX
- Espace de stockage
- Langage PHP
- MYSQL
- Nombre de base de données

### **INSTALLATION DE WP**

- 1. Choix hébergeur
- 2. Création d'une base de données MYSQL sur l'hébergement (Noter les infos de connexion à la base)
- 3. Téléchargement de l'archive WP sur https://wordpress.org/download/
- 4. Extraction de l'archive sur le poste de travail
- Envoi des fichiers extraits par FTP sur l'hébergement (Dans le dossier de la racine web publique)
- 6. Se rendre sur le site et suivre les instructions d'installation (Base de données et compte administrateur du site)

#### **STRUCTURE DES FICHIERS WP**

*lindex.php* : Toutes les requêtes de la partie publique sont dirigées vers ce fichier

*Iwp-config.php* : Contient la configuration du site

*Iwp-adminI* : Répertoire de l'interface d'administration de WP

/wp-content/

- **languages***I* : Répertoire des fichiers de langue
- **plugins/** : Répertoire où sont installées les extensions
- themesl : Répertoire où sont installés les thèmes
- upload/: Répertoire où sont placés les images ou autre documents envoyés depuis l'administration du site (Gestion des médias).

### STRUCTURE D'UNE BASE DE DONNÉES WP

| Nom de la table    | Description                                                                                                    |
|--------------------|----------------------------------------------------------------------------------------------------|
| commentmeta        | Informations supplémentaires de commentaires                                                                                                    |
| comments           | Stockage des commentaires                                                                                                    |
| links              | Obsolète - non utilisée                                                                                                    |
| options            | Paramètres du site                                                                                                    |
| postmeta           | Champs supplémentaire liés aux posts                                                                                                    |
| posts              | Contenus du site (articles, pages, etc.)                                                                                                    |
| termmeta           | Métadonnées supplémentaires des termes                                                                                                    |
| terms              | Nom des termes (par ex : catégories ou étiquettes)                                                                                                    |
| term_relationships | Établit les relations entre les termes et d'autres objets de<br>WP, tels que les articles ou les types de contenu<br>personnalisés.                                          |
| term_taxonomy      | Relie les termes à leur taxonomie spécifique. Par<br>exemple, elle indique si un terme est une catégorie, une<br>étiquette, un menu ou une autre taxonomie<br>personnalisée. |
| usermeta           | Informations supplémentaires des utilisateurs                                                                                                    |
| users              | Utilisateurs du site                                                                                                    |

#### **ADMINISTRATION DE WP**

- Dans la barre d'adresse du navigateur, ajouter *Iwp-admin* ou *Iwp-login.php* à l'url de votre site.
- Entrer vos identifiants renseignés lors de l'installation de WP
- Si les identifiants sont corrects, vous êtes redirigés dans l'interface d'administration (ou back office)

#### **ARTICLES WP**

- Les articles (ou posts) permettent d'alimenter un blog. Il peuvent être catégorisés et étiquetés (tags)
- La gestion du contenu des articles se fait avec un éditeur visuel en ligne (Gutenberg) qui peut être désactivé si l'on souhaite directement écrire en HTML

#### **PAGES WP**

- Les pages permettent de créer des contenus "statiques" non liés à des catégories ou étiquettes. Idéales pour créer un site vitrine.
- Leur contenu est géré par l'éditeur Gutenberg, comme pour les articles

### RÉGLAGE DE LA PAGE D'ACCUEIL DU SITE

- Par défaut, WP affiche la liste des articles sur la page d'accueil
- Si l'on souhaite afficher une page à la place, on peut modifier ce comportement en choisissant une page statique dans Réglages > Réglages de lecture

### **AUTRES RÉGLAGES IMPORTANTS**

#### Réglages >

- Médias : Permet de gérer la taille des images redimensionnées par WP dans les articles / Pages
- Permaliens : Permet de gérer la structure des liens du site (pages / articles) et ainsi améliorer le SEO (Search Engine Optimization (optimisation pour les moteurs de recherche))
- Plus d'infos sur les réglages: https://wpformation.com/menu-reglages-wordpr ess/

# **APPARENCE DU SITE**

### LES THÈMES

- Le thème représente le design du site.
- Les thèmes sont gérés dans Apparence > Thèmes
- Il est possible d'installer et d'activer des nouveaux thèmes directement dans l'interface d'admin.
- Les autres options sous Apparence > correspondent aux fonctionnalités du thème activé. Elles peuvent varier en fonction du thème.
- Il existe deux types de thèmes : Les thèmes "Classiques" et les thèmes basés sur les blocs.

### THÈME CLASSIQUE

- Un thème classique est basé sur des templates écrits en PHP
- Il permet de gérer sous apparences > des menus et des widgets qui sont des fonctionnalités du thème.
- Les widgets sont des blocs dynamiques (ex. boîtes de recherche, listes d'articles récents, boutons de partage sur les réseaux sociaux, etc.) qui s'affichent dans des zones qu'on appelle barres latérales (sidebars).

### ANATOMIE D'UN THÈME CLASSIQUE

- Le dossier du thème se situe dans : wp-content/themes/nom\_du\_theme
- Il contient :
  - style.css : feuille de styles du thème et manifeste (Contient les infos du thème pour WP)
  - index.php : template de la liste des articles
  - singular.php : template pour un post (article ou page)
  - header.php : template de l'entête du site
  - footer.php : template du pied de page du site
  - functions.php : fonctionnalités du thème

# RESSOURCES

#### **RESSOURCES EN LIGNE**

https://capitainewp.io/formations/developper-theme-wordpress/